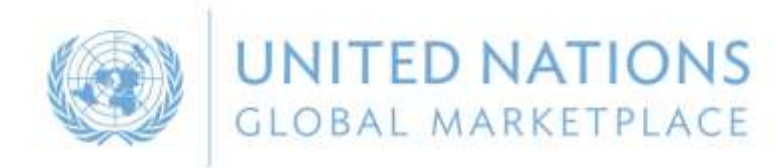

# UN Global Marketplace Vendor registration

by

Susan Rendtorff UNGM Secretariat

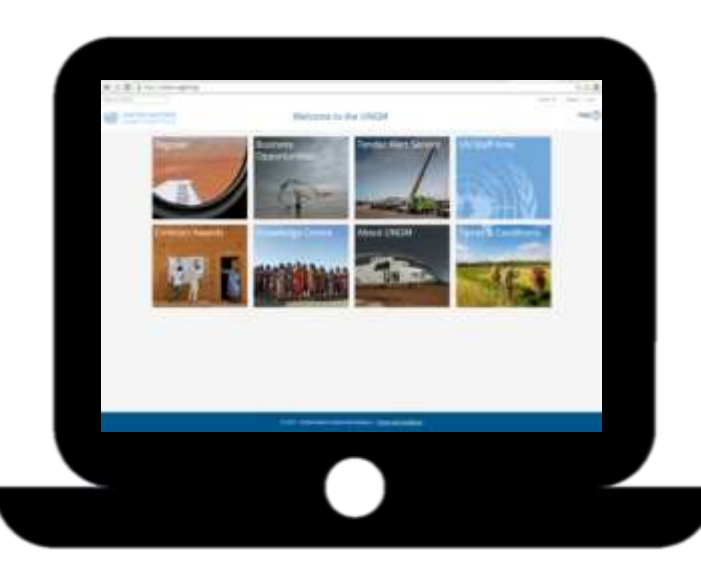

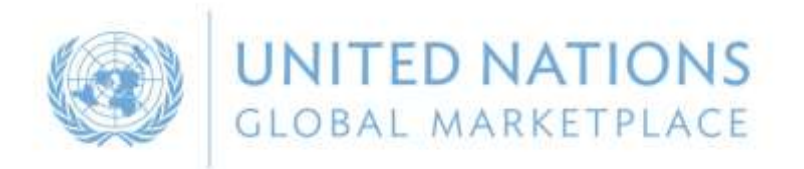

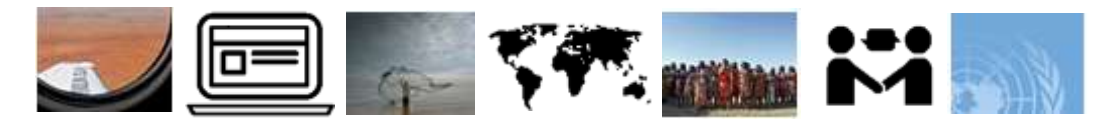

### Agenda

- 1. About UNGM
- 2. Polish suppliers in UNGM
- 3. Registration process on <u>www.ungm.org</u>
- 4. Finding business opportunities
- 5. More information Knowledge Centre
- 6. Where to find help

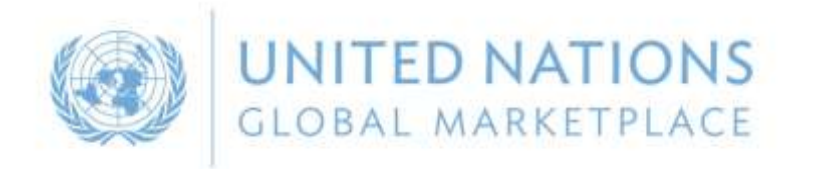

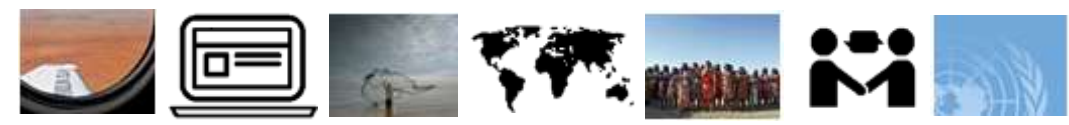

## 2 UNGM – UN Global Marketplace

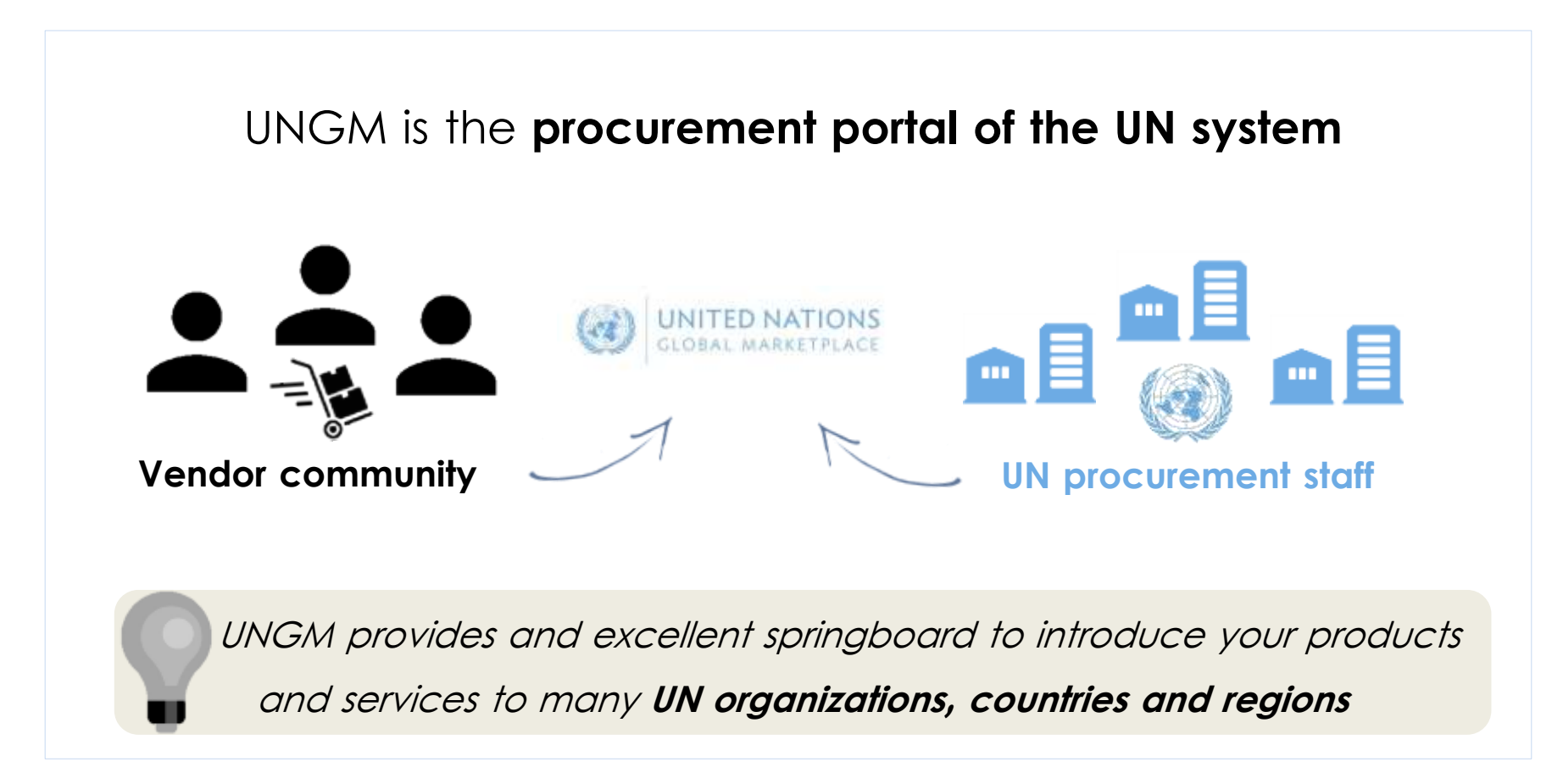

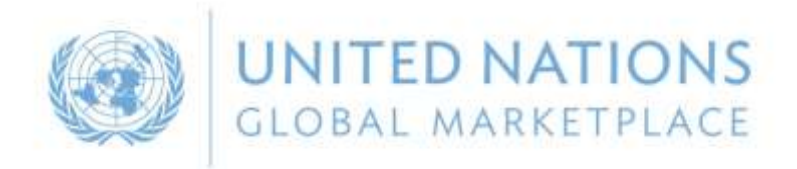

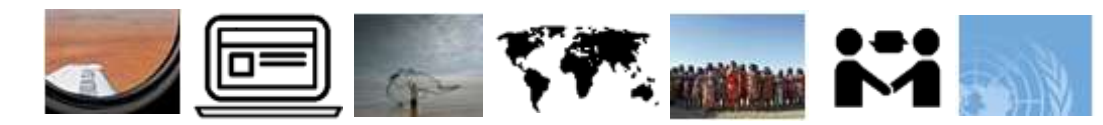

## 1 UNGM – UN Global Marketplace

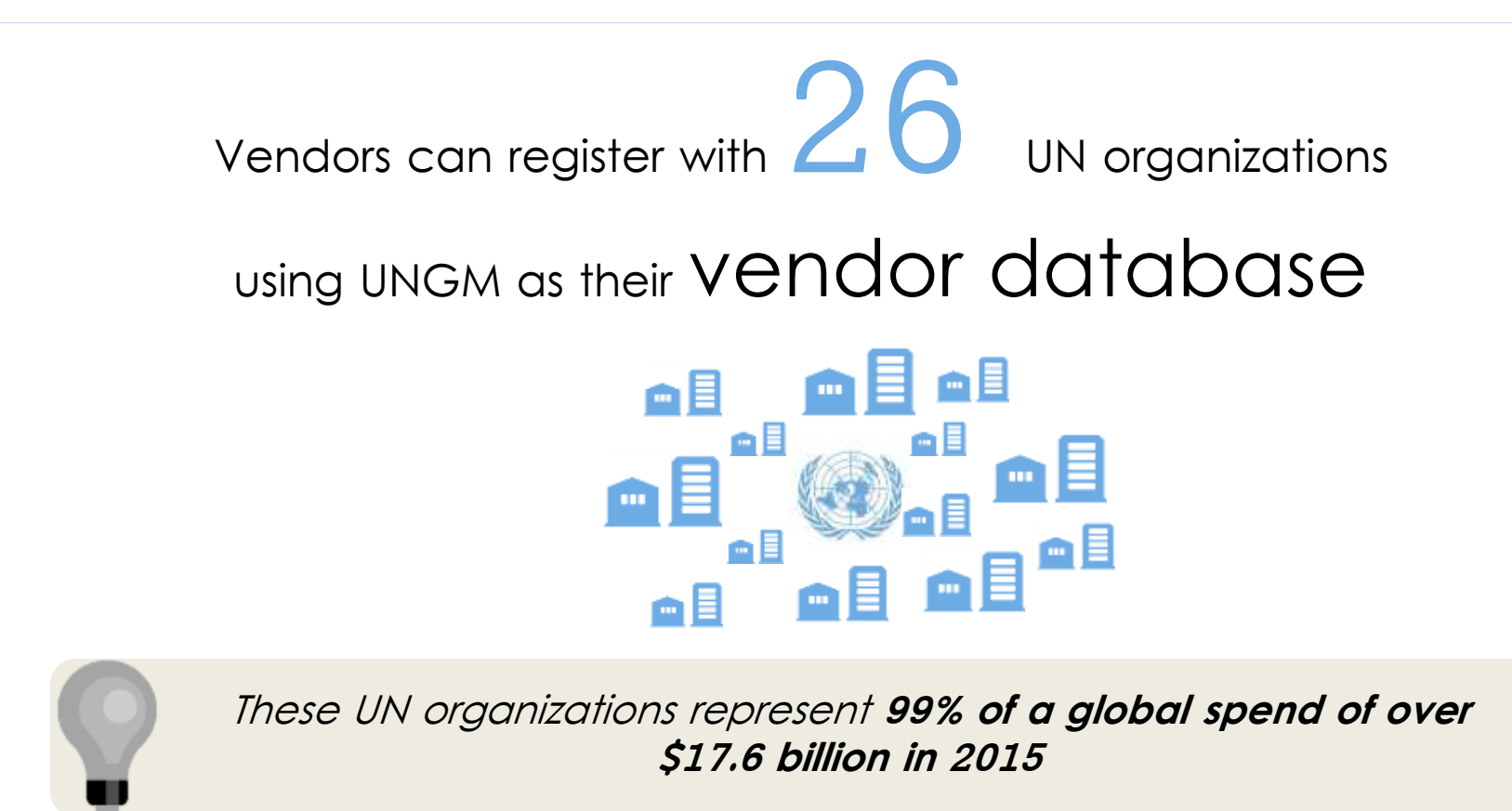

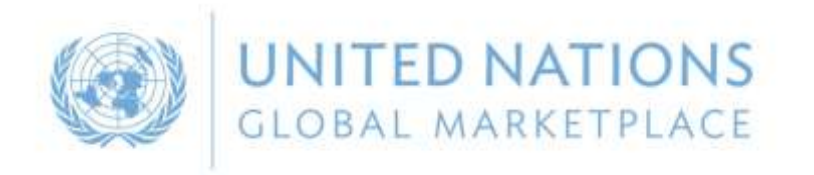

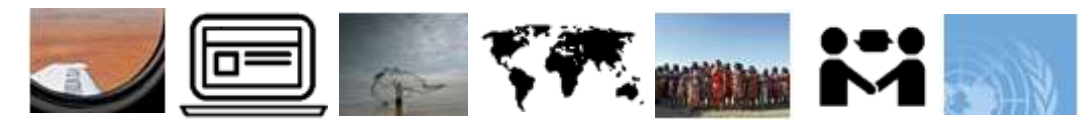

## 2 Polish suppliers on UNGM

- **167**<sup>th</sup> largest supplier to UN in 2015 68 suppliers
- 414 accounts
- **291** with one or more registered status with one or more UN agency
- **65** with a Vendor to Update status
- **5 TAS** subscribers

Please contact me. I would love to help! registry@ungm.org

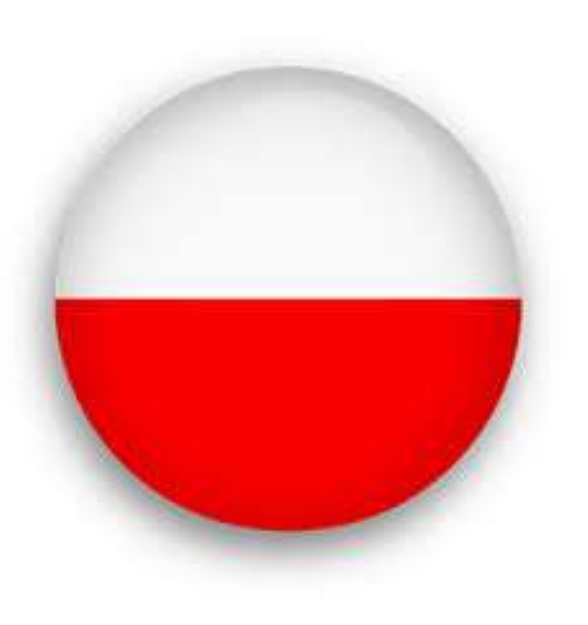

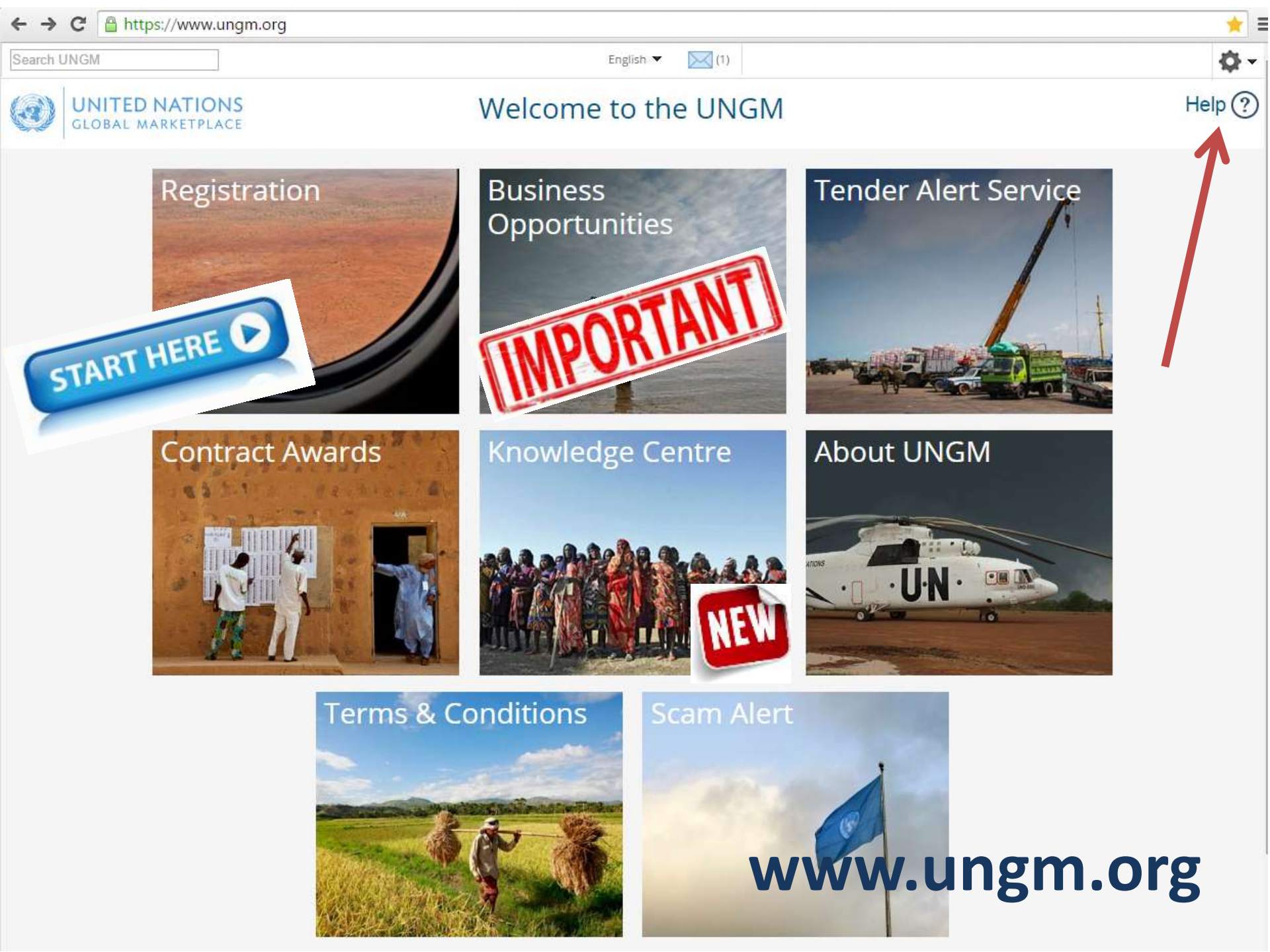

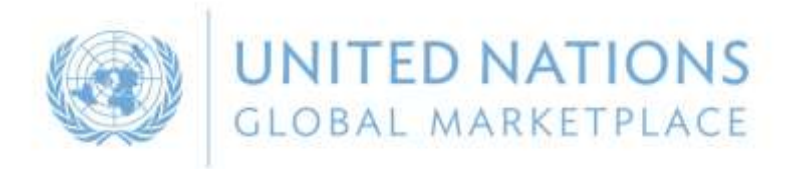

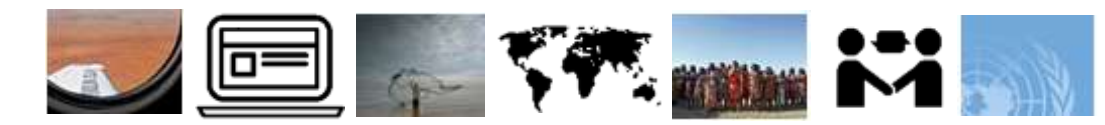

## 3 Registration process on UNGM

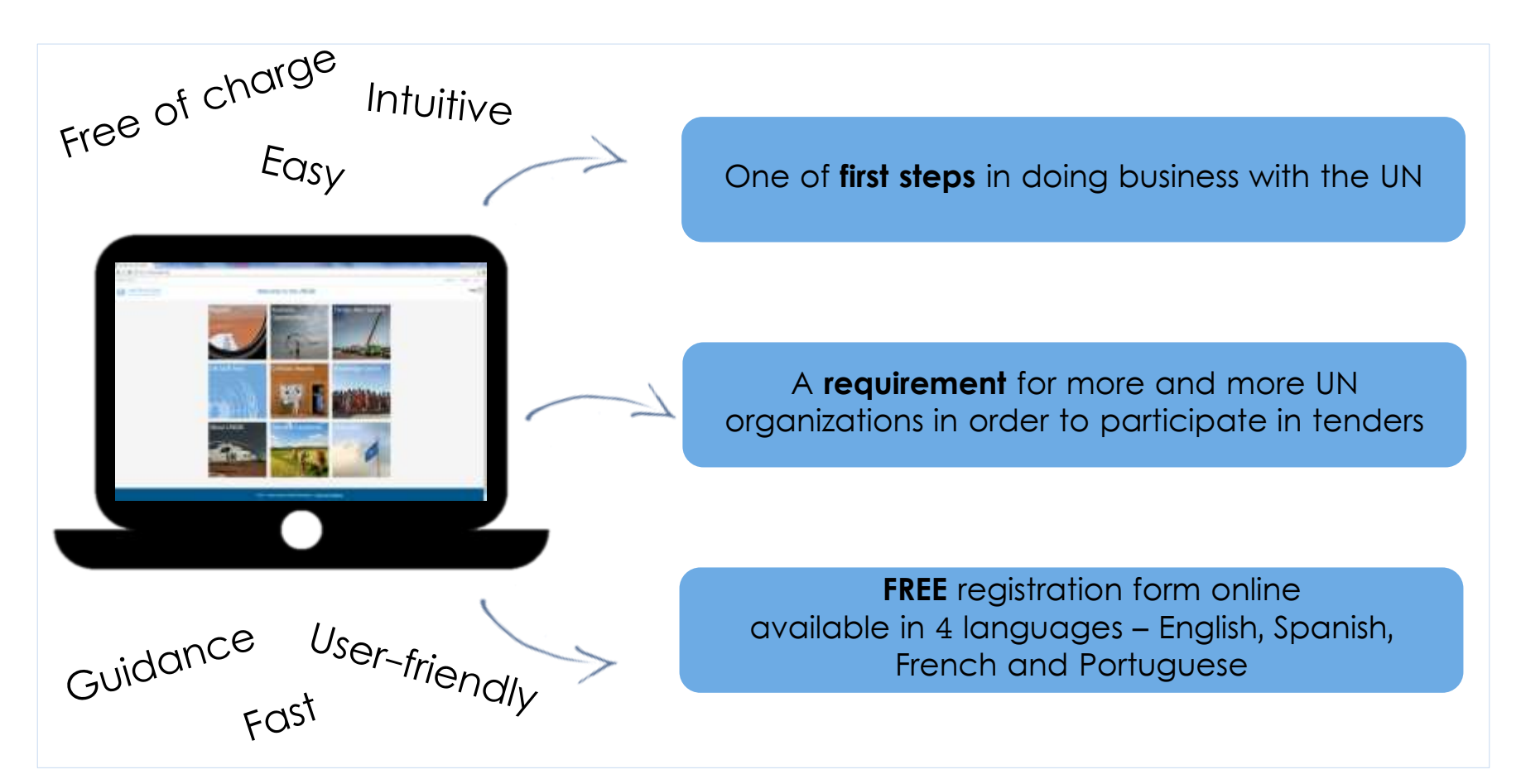

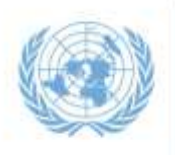

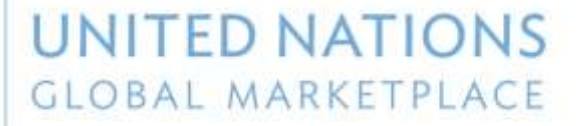

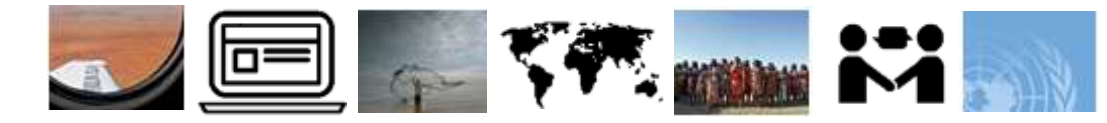

| Search UNGM                                         | English 🔻 🔀 (1)                                                                                                    |
|-----------------------------------------------------|----------------------------------------------------------------------------------------------------|
| GLOBAL MARKETPL                                     | Basic Registration                                                                                                    |
| Public<br>Home<br>Code of conduct<br>Tender notices | Please provide all the required information to complete your registration.                                                                                                    |
| Contract awards<br>Knowledge centre                 | All information has been provided. More information is required in this section. <b>*</b> required field                                                                                  |
| About UNGM<br>Terms &<br>Conditions<br>Scam Alert   | General       Address       Countries/area       Contacts       Declaration       Coding         UN Organizations (11)       Countries/area       Contacts       Declaration       Coding |
| Registration<br>process<br>UNSPSC                   | General company information                                                                                                    |
| FAQs<br>Video Guides                                | Company name * your company name Trade name/DBA                                                                                                    |
| Vendor<br>Dashboard                                 | Company type * Fax country code Type a country/area name                                                                                                    |
| Settings<br>Registration<br>Vendor documents        | Parent company                                                                                                    |
| Tender Alert<br>Service                             | Fax number                                                                                                    |
| UNSPSC changes                                      | Website                                                                                                    |

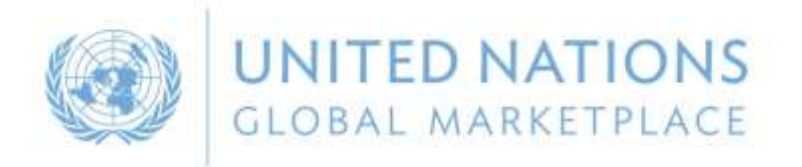

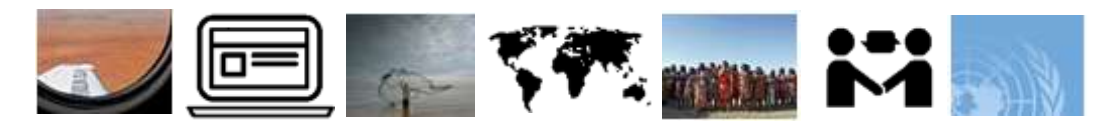

## 3 Registration process on UNGM

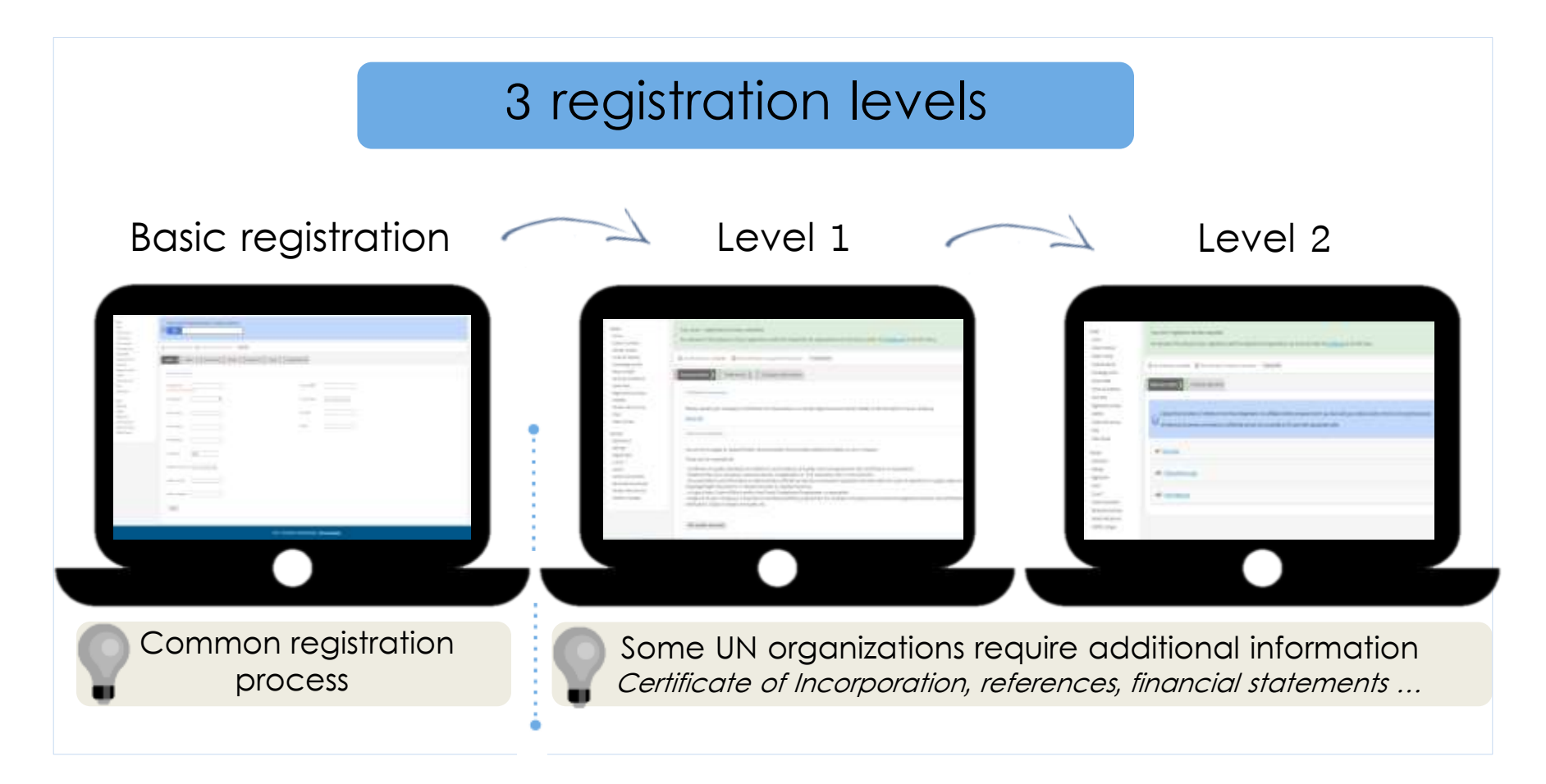

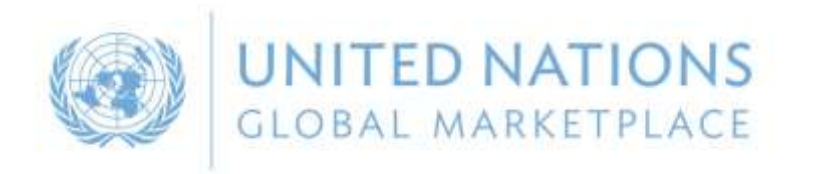

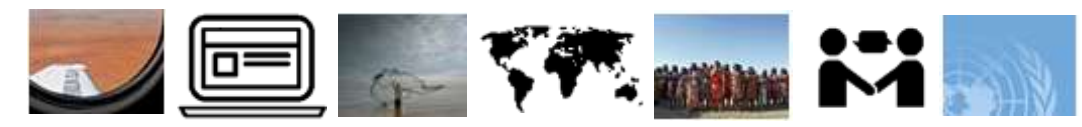

## 3 Tips when registering

- Check your email address when registering. Wrong email address will make it impossible to create/activate account.
- Ensure company name is correct.
- Only accounts with one of more Registered status are visible to UN staff. Check status from Dashboard link.
- Ensure your UNSPSC codes are specific and detailed.
- Manage contacts.
- Ask for help when in doubt.

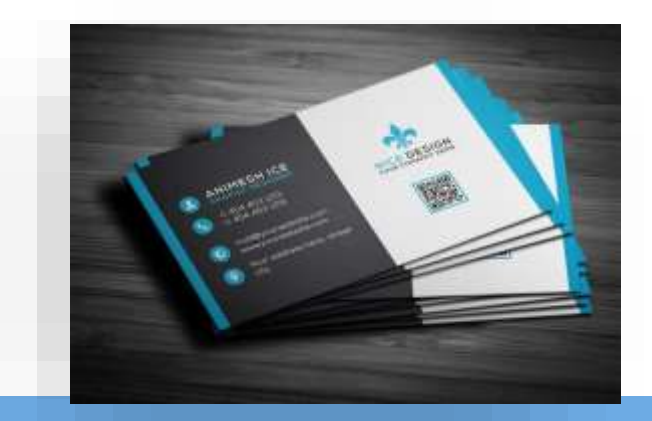

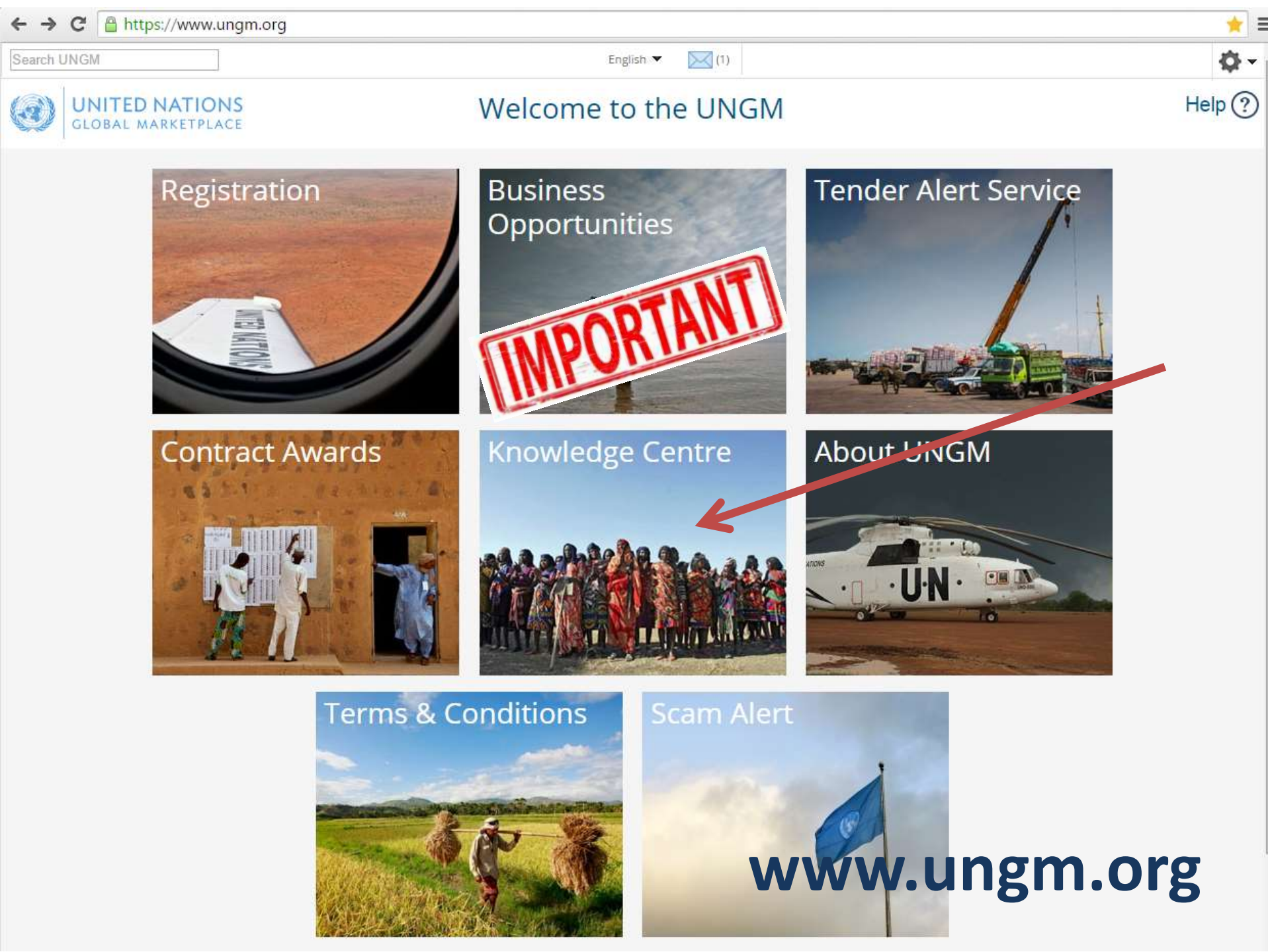

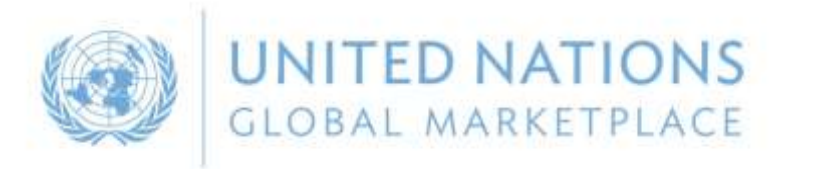

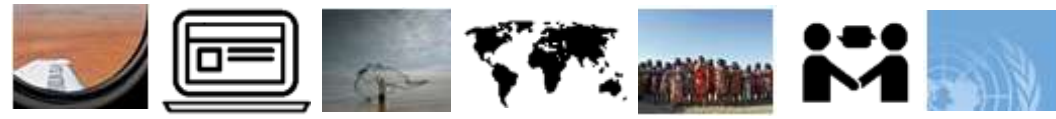

## 4 Information on Business Opportunities

#### Keeping abreast of upcoming business opportunities

Free access to procurement notices

Limited access if not registered with agencies using e-sourcing

Published by 40 UN organizations and partners **400** active notices at any one time

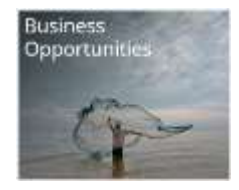

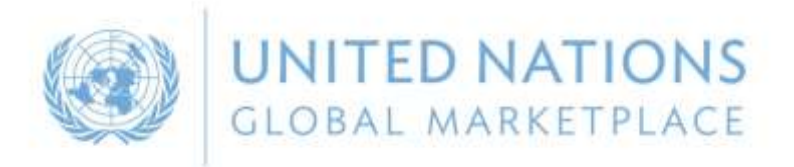

Δ

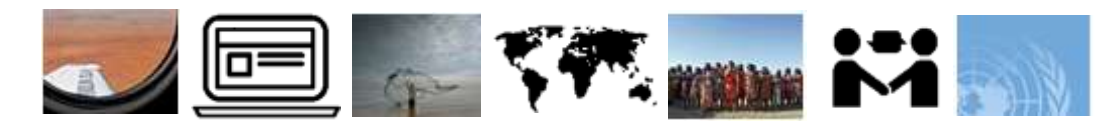

Business Opportunitie

#### Business Opportunities/Tender Notices

|                                                                                                    | United Nations () Nations Unies                                                                                                    |                                                                                                    |                                                                                                    |                                                                                                    |                                                                                                    |                                                                                                    |  |                                                                                                    |
|----------------------------------------------------------------------------------------------------|----------------------------------------------------------------------------------------------------|----------------------------------------------------------------------------------------------------|----------------------------------------------------------------------------------------------------|----------------------------------------------------------------------------------------------------|----------------------------------------------------------------------------------------------------|----------------------------------------------------------------------------------------------------|--|----------------------------------------------------------------------------------------------------|
|                                                                                                    | Search te                                                                                                    | nder notice                                                                                                    | 5                                                                                                    |                                                                                                    |                                                                                                    | _/                                                                                                    |  | REQUEST FOR EXPRESSION OF INTEREST (EOI)                                                                                                    |
| Benare of score, reguesting asserted for registration as a rev                                                                                                    | Crister Service                                                                                                    | elevane.                                                                                                    | Concerning Concerning                                                                                                    | The value is placed to before of DAMS toward Markow Processment Disease (DMC) cannot<br>provide any versions, expresses in insplace, as to the accuracy, initiality or complements of<br>contense if the installer of results and it under the sources are equipated with EON Tau-<br>an therefore requests to view of any and particle later. DMCE SALETARS ADDRTARS MARKET FOR<br>REQ charge the insulter or contain allowers provided balan. |                                                                                                    |                                                                                                    |  |                                                                                                    |
|                                                                                                    |                                                                                                    |                                                                                                    | Type of                                                                                                    | when A                                                                                                    | equest for 858                                                                                                    |                                                                                                    |  | Tile of the EDL                                                                                                    |
| •                                                                                                    |                                                                                                    | 111100-00                                                                                                    | - eper                                                                                                    |                                                                                                    |                                                                                                    |                                                                                                    |  | The                                                                                                    |
| angen angen                                                                                                    |                                                                                                    |                                                                                                    |                                                                                                    |                                                                                                    | or have 2000 that provide it. Consults                                                                                                    | Gete of this ED1 11 April 3011 Cheshing Sales for Receipt of ISO1 37 April 2011                                                                                                    |  |                                                                                                    |
| 1999                                                                                                    |                                                                                                    | (4) (1) (1)                                                                                                    | map                                                                                                    | name i                                                                                                    | The second second                                                                                                    |                                                                                                    |  | R3 Konter: FOURING 1988                                                                                                    |
| and his own                                                                                                    |                                                                                                    | and the second second s | Auferma                                                                                                    |                                                                                                    | DH PLAAAP CORE                                                                                                    |                                                                                                    |  | Address (C) requeres by les or a real for the Advertise of                                                                                                    |
| 154p-2010 ==                                                                                                    | and the second second se |                                                                                                    | to here                                                                                                    | 4                                                                                                    | 5-6-6-2018                                                                                                    |                                                                                                    |  | Fes Norther: 108 3471400                                                                                                    |
| ive Al                                                                                                    |                                                                                                    |                                                                                                    | Deachire                                                                                                    | 6 18                                                                                                    | T-Appr-2404 (1) 180,000                                                                                                    |                                                                                                    |  | 8 mail Address - another But ong                                                                                                    |
|                                                                                                    | · ·                                                                                                    |                                                                                                    | Type con                                                                                                    | 4 3                                                                                                    | 20.                                                                                                    |                                                                                                    |  | 945750 Code: 43211080, 43221100, 43223080                                                                                                    |
| atentena (                                                                                                    | Head Block                                                                                                    | Published<br>12-spc.iters                                                                                                    | EEDERFTON OF RECORDENDITE 12 Instant National Automation Market In the Second Market In Television and Automatical Instances and Automatical Instances and Automatical Instanc |                                                                                                    |                                                                                                    |                                                                                                    |  |                                                                                                    |
| tra lang an akang di bernandar Dabrar Kokuma<br>annu akanya ku                                                                                                    | 21-40-2013 (000)                                                                                                    | (3-q-203                                                                                                    | UA LOLIN N<br>ANT THE                                                                                                    | nto this ECO will qualify he<br>of all invitation for nutrion<br>of ongreening an external y                                                                                                    | File writes in application, the interest<br>stars of a ball + UNAWI reserves the<br>would not automatically warrant for                                                                                                    | The NL suppose CAMM will increase a compatible backtop even strate, and according would be<br>a balanced to back companies will support the similar period period backtop would be a<br>to the strategiest of the CAMP's requestion of the softwards will be backed on a device fibration of the<br>Mappenetic (CAMP's) and the support of the softwards will be backed on a device fibration of the<br>CAMP's and the CAMP's and the softward of the softwards will be backed on a device fibration of the<br>softward of the softward of the softward of the softward and the softward of the backet<br>is addition. For the material will be requested to the ICP and support fibration of the softward of the<br>softward of the softward of the softward of the softward of the softward of the backet.<br>Mappenetic the softward of the softward of the softward of the softward of the backet<br>softward of the softward of the softward of the softward of the softward of the softward of the<br>softward of the softward of the softward of the softward of the softward of the softward<br>of the softward of the softward of the softward of the softward of the softward of the softward of the softward of the<br>softward of the softward of the softward of the softward of the softward of the softward of the softward of the<br>softward of the softward of the |  |                                                                                                    |
| nisha yanan manani masani ma                                                                                                    | 3055-3010000                                                                                                    | Gep.201                                                                                                    | M Lines                                                                                                    | <u>i</u>                                                                                                    |                                                                                                    |                                                                                                    |  |                                                                                                    |
| CARGE OF DEVICE TELEVICIAN OF ANTINE TELEVICION                                                                                                    | 39-46-2010 (000)                                                                                                    | 0-9-301                                                                                                    | 14                                                                                                    |                                                                                                    |                                                                                                    |                                                                                                    |  |                                                                                                    |
| nine of the large characteristic designs of the second second secon | permitted                                                                                                    | 12-10-2015                                                                                                    | 54                                                                                                    |                                                                                                    |                                                                                                    |                                                                                                    |  | <ul> <li>UPUM inserved the right is servicing the network of the campatible binding based on substantial<br/>and power would all performance in the subget field in both the supervising an observed result<br/>and substantially subset for bothering discussion.</li> </ul> |
| Aministra de Antoine, angle anno ann am an 1981.<br>1986 - Commo Anes                                                                                                    | 3434-34537645                                                                                                    | 10140-0034                                                                                                    |                                                                                                    | (weighted) Party and a second                                                                                                    | Walter Teamson (                                                                                                    | Sales and Spinster                                                                                                    |  |                                                                                                    |
| namen al and al gette bare program and difference<br>researches and the balance of content and the receptor descent<br>many and many second a factorized and content and the<br>many and many second and the balance and content and the                                                                                                    | 2490                                                                                                    | trap-2018                                                                                                    | ular                                                                                                    | Report for response                                                                                                    | Development and another by the<br>Training Representation for<br>Source and the second problem of<br>monitories and the second problem<br>in the second second second second<br>monitories and the second second second<br>monitories and second second second<br>second second second second second second<br>second second second second second second second<br>second second sec |                                                                                                    |  |                                                                                                    |
| enarrent al characterizati ta tantik, manant at gener                                                                                                    | 21-42-00011700                                                                                                    | 18-10-1015                                                                                                    | VALE                                                                                                    | Personal Procession                                                                                                    | Interpreted of these Strengths                                                                                                    | naultran                                                                                                    |  |                                                                                                    |

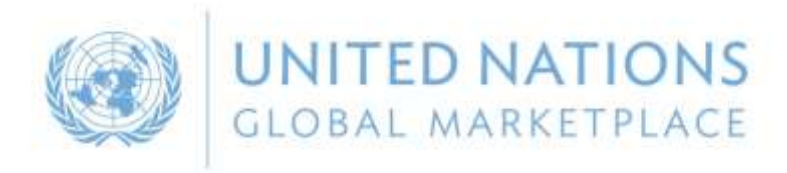

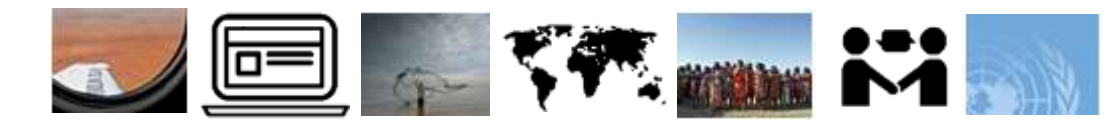

## 4 Tender Alert Service

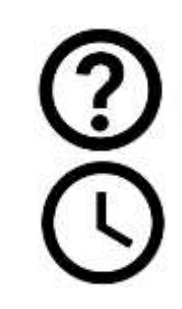

Identifying relevant tender is a time-consuming task

Deadlines are often short

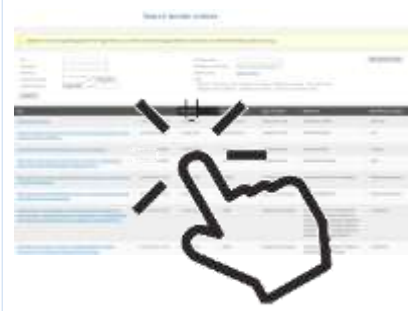

### Tender Alert Service

Receive via email relevant business opportunities as soon as they are published

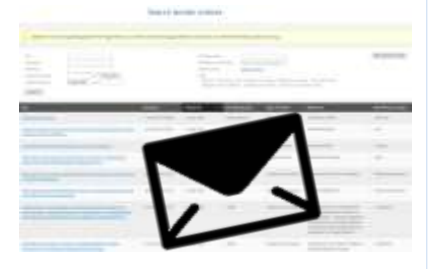

The subscription costs **USD 125** a year if paid <u>before 24 November 2016</u>

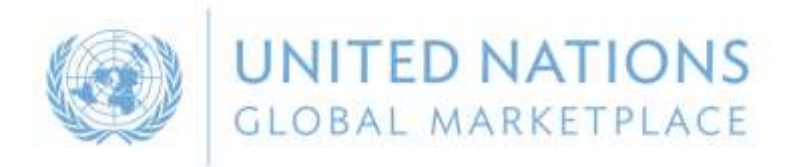

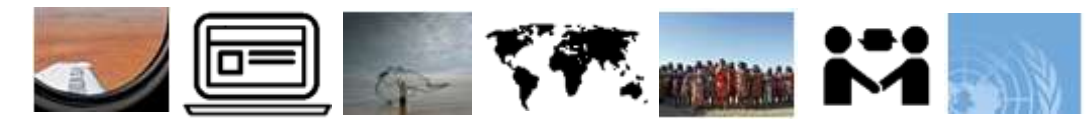

## 5 Other information

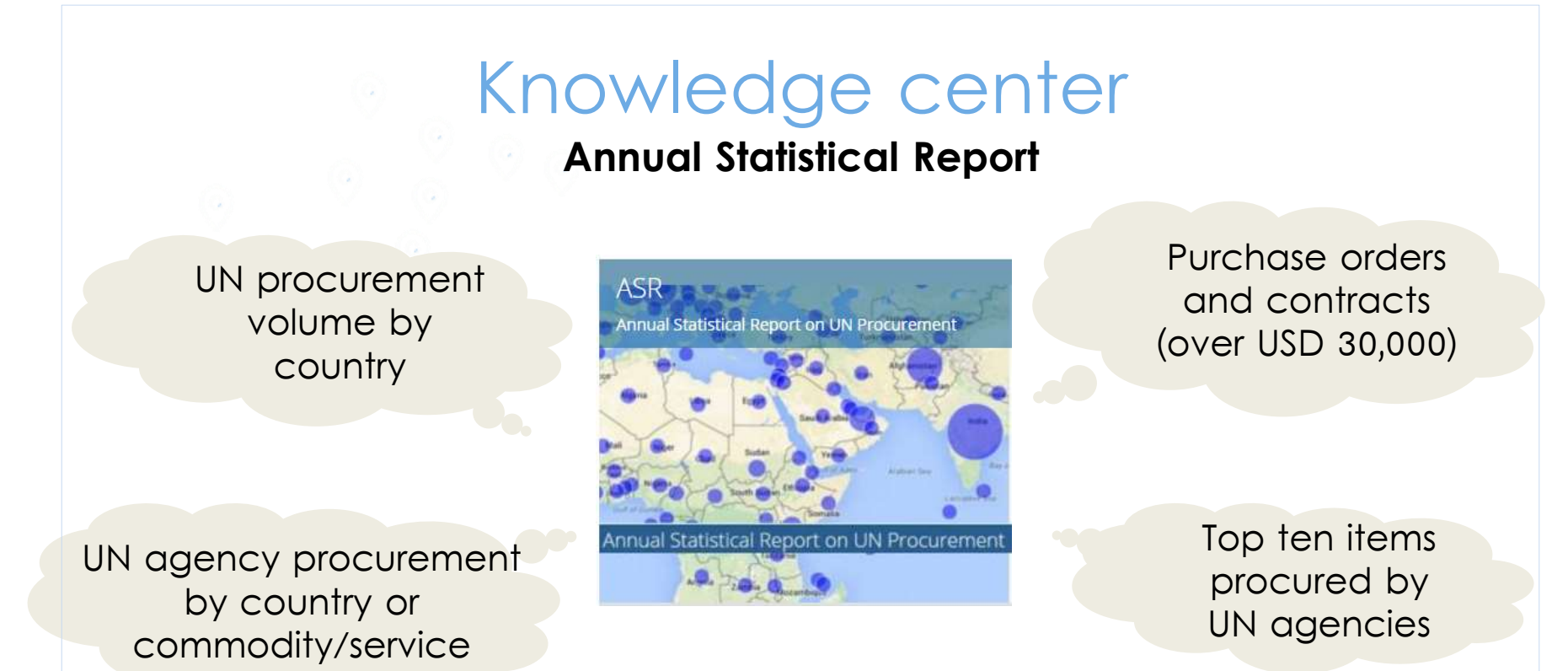

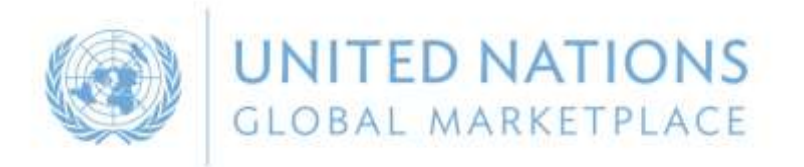

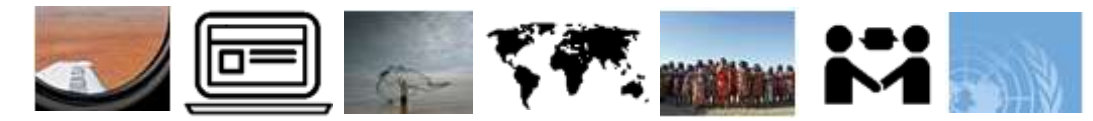

## 5 Other information

#### Knowledge centre

#### Virtual Business Seminar

UN organisations and procurement rules

Sustainable procurement

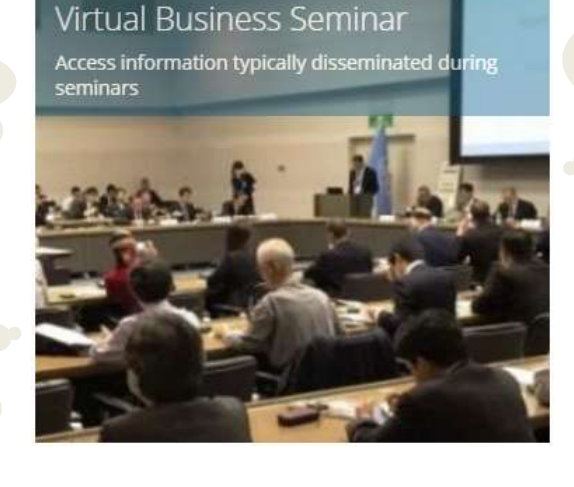

Doing business with the UN in general

Sustainable Development Goals

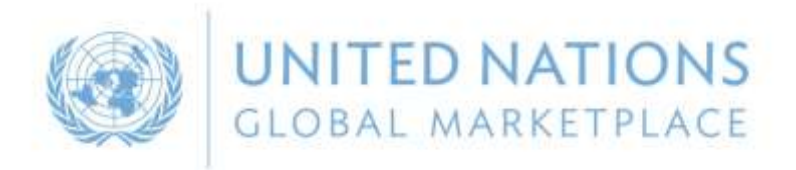

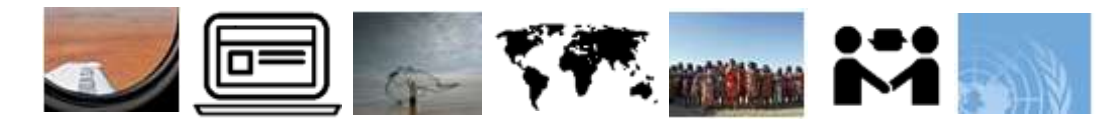

## 10 Contact UNGM

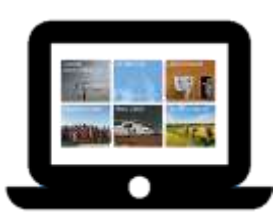

For more information, please visit www.ungm.org

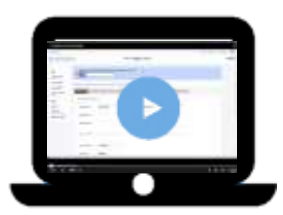

Do you need assistance? Check out our video guidelines and FAQs

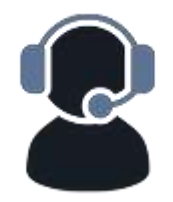

For further assistance, do not hesitate to contact us: ✓ Via the Help functionality available on the site

✓ Via email at registry@ungm.org